# PLAXIS 网格优化方法介绍

#### 筑信达 孙立超

几何信息定义完成之后需要在网格模式中进行网格划分。切换至网格模式时程序会自动根据已建立的几何 对象进行布尔运算,结构模式和网格模式中几何对象对比如图1所示。

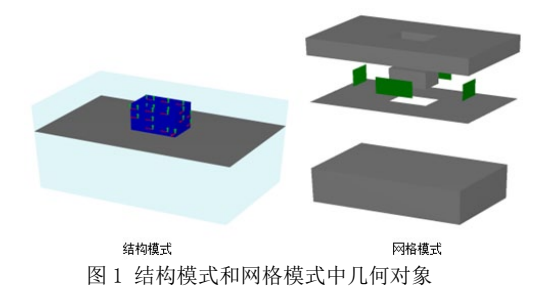

在网格模式中可以定义网格优化信息,定义完成 之后程序将自动划分网格(2D和3D中结构单元和实 体单元会根据节点数自动匹配)。网格优化包含两个 层面,一个层面是网格可以划分成功,对模型整体或 感兴趣的区域进行的优化,如图2所示。此时网格优 化是在计算精度和计算时间中寻找一种平衡。有限元 方法是整体离散成单元,单元任意位置的计算信息利 用插值函数根据节点和应力点得到。当划分的单元数 量较多时,导致计算时间增长,计算精度提高。另 外一个层面是网格划分失败,对几何模型进行处理, 如图3所示。

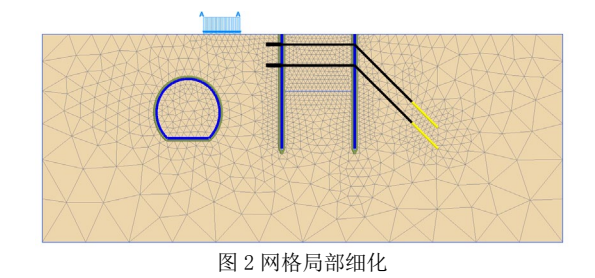

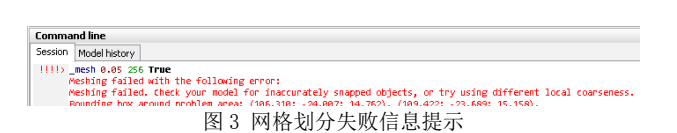

### 1 网格分布优化

当模型中单元数量较多时会导致计算时间成本增加,尤其是 3D 模型所需单元数量往往较多。因此考虑到计算时间成本,需要控制单元数量。软件中提供了两种方法控制单元数量,一是使用不同层级单元分布,另一个是使用粗糙系数。

#### 1.1 单元分布

根据单元尺寸的大小,软件一共划分了5个层级,

即很粗、粗、中等、细、很细,如图4所示。同时 为了可视化网格粗细,不同粗细网格使用不同颜色 显示。颜色越绿,网格越密,颜色越黄,网格越疏, 如图5所示。初步分析时可以使用很粗或者粗,当后 续精细化分析时,需要选择不同层级,然后根据不同 层级计算结果差值大小来判断模型对网格的依赖性。

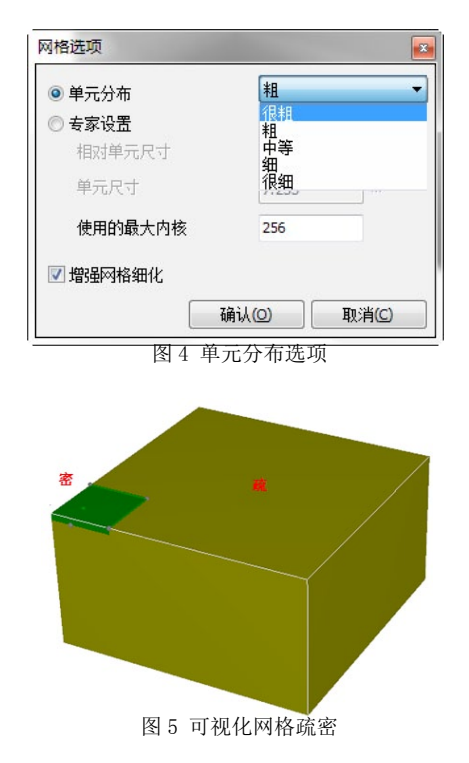

#### 1.2 粗糙系数

修改粗糙系数,可以对局部对象进行网格优化,如图 6 所示。对于结构单元或者施加荷载的位置往往 是我们感兴趣的区域,程序自动在这些位置加密,如 图 7 所示。对于 2D 模型来说,结构单元和荷载粗糙 系数默认为 0.25, 土层默认为 1.0,粗糙系数取值范 围 [0.03125 8]。对于 3D 模型,如图中板单元,锚 杆和荷载自动加密,粗糙系数默认为 0.5,土层为 1.0, 粗糙系数取值范围 [0.0625 8]。对于边界附近地层, 这部分区域不是我们感兴趣区域,可以进行粗化。

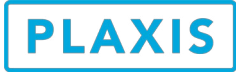

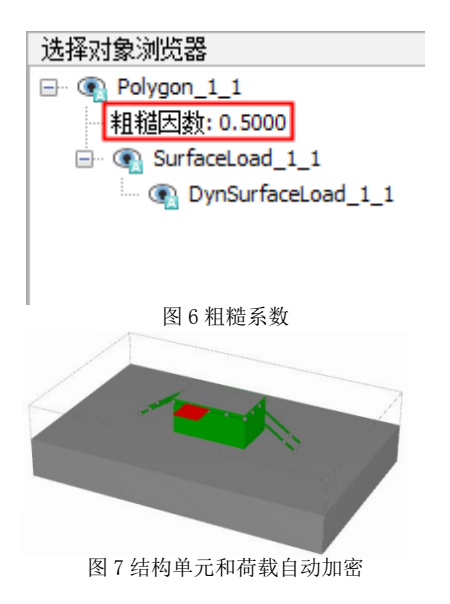

## 1.3 查看网格质量

当网格划分成功后就可以在输出窗口中检查网格 划分情况。通过隐藏工具,切面工具等可以查看内部 网格划分情况,图8显示了模型内部网格划分情况。 可以看到在结构单元周边网格进行了加密,在模型边 界位置处网格相对来说体积较大。点击网格>>性能 菜单,将会输出网格质量最大值和最小值。一般情况 下网格质量最小值不小于10<sup>~</sup>-6,通过推拽图例上的 黄色进度条可以显示小于该值的单元分布图,如图9 所示。

网格质量有两个评价指标,即单元密度和单元形状。单元密度影响差值误差和梯度误差,进而影响计 算精度和计算时间。因此计算结构单元时单元密度可 以小一些,如果计算应力,则单元密度需要大一些。 单元形状影响梯度误差和矩阵质量误差,导致计算时 间增加,甚至网格划分不成功。软件假设正四面体网 格质量为1,按照正四面体进行标准化,四面体压扁 或拉长,则网格质量变差,如图10所示。

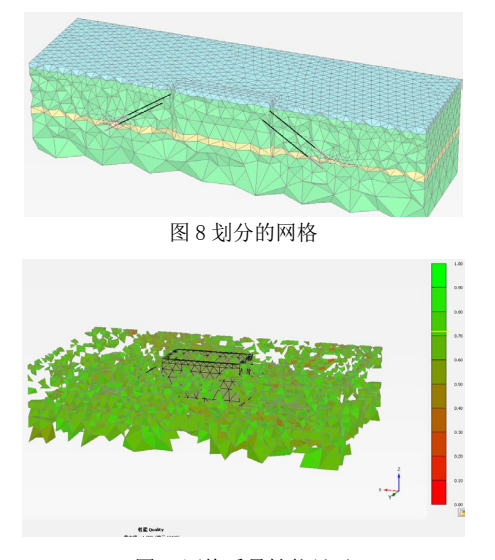

图 9 网格质量性能显示

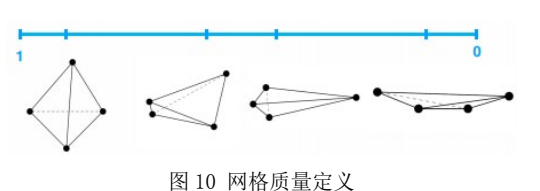

#### 2 网格处理方法

单元形状出现畸形时会导致网格划分失败。当网 格划分失败时,在命名行的进程中会有信息提示。比 如,提示网格划分失败原因以存在问题的区域。如图 3所示,模型中存在未精确捕捉或者网格使用不同局 部粗糙系数,并指出在哪坐标位置处存在问题。

解决这类问题的基本思路是:首先,要仔细阅读 错误信息和警告信息提示,找到存在问题的几何对象 (切换对象显示和隐藏以及缩放功能可以更好的查看 对象);然后可以选择不同单元分布值、适当修改对 象(未精确捕捉时)、移动对象(几何对象相交出现 极小对象时)、建立辅助面以及尝试使用较简单的结 构单元模拟力学模型,如排桩简化为板单元,梁单元 (只考虑轴力)简化为锚杆单元等。建立辅助面的 基本思路:由于软件会把面当作网格划分的分割面, 如图1所示,因此对于形状非规则的位置处,可以建 立一些辅助面,将非规则位置用面包住,这样会使得 网格划分的质量更高。

网格划分失败常见问题及处理方法:

 1)点线面未精确捕捉到指定对象这种情况。这种 情况出现比较多的情况是利用导入工具导入几何对 象。处理方法:根据错误信息提示找到存在问题的 几何对象,再在模型导入的软件中处理存在问题的对 象。

2)当模型非常复杂时,可能会由于几何交叉,出现非常小的几何对象。处理方法:一种方法可以尝试使用简单的结构单元,或者建立辅助面。另外一种方法找到出现此种情况的对象,并移动微小距离。

## 3小结

根据日常技术支持工作经验以及参考手册相关章 节,从两个方面介绍了网格优化方法。更多相关内容 请访问筑信达教学视频和网络课堂,如下:

1) PLAXIS 2D AE\_生成和优化有限元网格 2) PLAXIS 网格划分设置

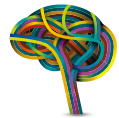

www.plaxis.nl www.cisec.cn